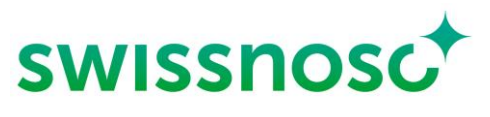

Nationales Zentrum für Infektionsprävention

# Clean Care Monitor – Surgical Site Infections (CCM -SSI) Anleitung

# Erläuterungen zur Eingabe der direkten Beobachtung im OP mittels CCM-SSI

| CCM – user : Login https://mobile.cleancaremonitor.ch                                                |                                                                                                    |                                                     |  |  |  |
|----------------------------------------------------------------------------------------------------|----------------------------------------------------------------------------------------------------|-----------------------------------------------------|--|--|--|
| Spital auswählen                                                                                     |                                                                                                    |                                                     |  |  |  |
| Abteilung auswählen                                                                                  |                                                                                                    |                                                     |  |  |  |
| Modul auswählen: SSI                                                                                 |                                                                                                    |                                                     |  |  |  |
| Angaben zum Patienten eingeben                                                                       |                                                                                                    |                                                     |  |  |  |
| SAP Fallnummer Patient                                                                               | Bitte geben Sie hier die Spital-spezifische Fallnummer des Patienten für den aktuellen Fall ein oder                                     |                                                     |  |  |  |
|                                                                                                    | lesen Sie die Nummer via den Barcode-Scanner ein.                                                                                        |                                                     |  |  |  |
| Gewicht                                                                                              | Bitte nur die gerundete Kilozahl ohne Dezimalstellen eingetragen. D.h. bei<br>einem Wert ≤ 0.4 abrunden, bei einem Wert ≥ 0.5 aufrunden. |                                                     |  |  |  |
|                                                                                                    | Bsp.: 65.4 Kilo, notieren Sie 65 Kilo; Bsp.: 53.7 Kilo, notieren Sie 54 Kilo.                                                            |                                                     |  |  |  |
|                                                                                                    | Das Gewicht ist nötig für das Monitoring der gewichtsabhängigen<br>Antibiotikaprophylaxe.                                                |                                                     |  |  |  |
| Eingriff                                                                                             | Swissnoso Indikator Operationen oder weitere Nicht-Indikator-Ops.                                                                        |                                                     |  |  |  |
| Haare an Haupt-OP-Stelle                                                                             | Relevant sind nur Haare im Haupt-OP-Gebiet:                                                                                              |                                                     |  |  |  |
| vorhanden                                                                                            | Ja                                                                                                    | Haare nicht entfernt                                |  |  |  |
|                                                                                                    | Nein                                                                                                    | Keine Haare                                         |  |  |  |
|                                                                                                    | Bereits entfernt                                                                                                    | durchgeführte Haarentfernung / Haarkürzung vor      |  |  |  |
|                                                                                                    |                                                                                                    | der Beobachtung                                     |  |  |  |
|                                                                                                    | Unbekannt                                                                                                    | Kann aktuell nicht beurteilt werden. Die Frage kann |  |  |  |
|                                                                                                    |                                                                                                    | zu einem späteren Zeitpunkt der OP noch             |  |  |  |
|                                                                                                    |                                                                                                    | nacherfasst werden.                                 |  |  |  |
| Unten rechts mittels Pfeil Symbol ≽ zur nächsten Seite wechseln, sobald alle Felder ausgefüllt sind. |                                                                                                    |                                                     |  |  |  |

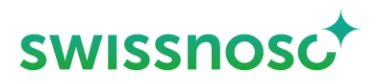

#### **Beobachtung Prozessparameter**

Die verschiedenen Symbole müssen durch Anklicken jeweils zu Beginn der entsprechenden Handlung aktiviert werden. Aktivierung des Symbols = **Zeitstempel** (Uhrzeit, Datum).

Wurde der genaue Zeitpunkt des Starts der Handlung verpasst, wird der Zeitstempel durch langes Drücken bei der Aktivierung des Symbols wahlweise um 30 Sek., 1, 2, 3 oder 4 Min. zurückversetzt erfasst.

Falls **keine** entsprechenden Handlungen (z.B. Haarentfernung) beobachtet werden, sind die **Symbole nicht** zu aktivieren, die Symbole bleiben dann grün.

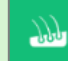

#### Kürzung der Haare im Operationsgebiet

Falls eine Haarentfernung/Haarkürzung während der Beobachtung durchgeführt wurde, ist dieses Symbol zu aktivieren.

Relevant ist ausschliesslich eine **Haarentfernung im Haupt-Operationsgebiet**. Haarentfernungen an anderen Körperregionen sind NICHT zu dokumentieren.

| Wo wurde die präoperative<br>Haarentfernung/ Haarkürzung<br>durchgeführt?                      | Abteilung          |                                                                                                    |  |  |
|------------------------------------------------------------------------------------------------|--------------------|----------------------------------------------------------------------------------------------------|--|--|
|                                                                                                | OP andere          |                                                                                                    |  |  |
|                                                                                                | OP-Saal            |                                                                                                    |  |  |
|                                                                                                | OP-Vorbereitung    |                                                                                                    |  |  |
| Wann wurde die                                                                                 | Vortag oder früher |                                                                                                    |  |  |
| Haarentfernung/ Haarkürzung<br>durchgeführt?                                                   | Am OP-Tag          |                                                                                                    |  |  |
| Wie wurde die                                                                                  | Clipper            |                                                                                                    |  |  |
| Haarentfernung/ Haarkürzung<br>durchgeführt?                                                   | Einwegrasierer     |                                                                                                    |  |  |
|                                                                                                | Enthaarungscreme   |                                                                                                    |  |  |
| Wurde eine Nachrasur mit<br>Klinge durchgeführt?                                               | Ja                 | Erklärung: Falls anschliessend an ein Clipping oder<br>eine chemische Depilation eine Rasur mittels<br>Einwegrasierer durchgeführt wurde. |  |  |
|                                                                                                | Nein               |                                                                                                    |  |  |
| Bemerkung                                                                                      | Optional           |                                                                                                    |  |  |
| Wenn alle Felder der Haarentfernung ausgefüllt sind, erscheint das Symbol Haarentfernung grau. |                    |                                                                                                    |  |  |
| Nächstes Symbol in der Symbolleiste links durch Anklicken aktivieren.                          |                    |                                                                                                    |  |  |

١

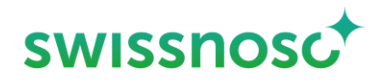

## Antibiotikaprophylaxe

Bitte geben Sie hier an ob, und falls ja wie viele Antibiotika während der Beobachtungsphase verabreicht wurden.

Antibiotikum Start mittels Zeitstempel; für jedes Antibiotikum (falls mehrere verabreicht) beim Start der Verabreichung anklicken und Angaben eingeben/speichern.

| Antibiotikum                                                                                                    | Wählen sie aus der vorgegebenen Liste das entsprechende Antibiotikum<br>aus (Wirkstoffname bzw. Markenname). Falls verabreichte Antibiotika<br>nicht in der Auswahlliste erscheinen, können sie unter Andere Antibiotika<br>gesucht werden |  |  |  |
|----------------------------------------------------------------------------------------------------|----------------------------------------------------------------------------------------------------|--|--|--|
|                                                                                                    | Es handelt sich nur um die letzte Dosis vor Schnitt, die während de<br>Beobachtungsperiode intravenös verabreicht wurde.                                                                                                    |  |  |  |
|                                                                                                    | Differenzieren Sie dabei nicht, ob es sich um eine Therapie oder eine<br>Prophylaxe handelt.                                                                                                    |  |  |  |
|                                                                                                    | Bei der Verabreichung mehrerer Substanzen gewichtet CCM<br>automatisch, welches Antibiotikum das "Antibiotikum 1" ist.                                                                                                    |  |  |  |
|                                                                                                    | Feedback: die Wahl des Antibiotikum-Wirkstoffes wird nicht gewertet und somit auch nicht im Feedback angezeigt                                                                                                    |  |  |  |
|                                                                                                    | Bitte beachten Sie hierzu auch das Handbuch SSI Surveillance<br>(www.swissnoso.ch/module/ssi-surveillance/material/handbuch-<br>formulare/.)                                                                                               |  |  |  |
| Verabreichte Dosis (mg)                                                                                                    | Notieren Sie die applizierte Dosis in Milligramm (mg).                                                                                                    |  |  |  |
|                                                                                                    | Beispiel: Verabreichung von 2g Kefzol (Wirkstoff Cefazolin): notieren Sie                                                                                                    |  |  |  |
|                                                                                                    | 2000 mg                                                                                                    |  |  |  |
| Bemerkung                                                                                                    | Optional                                                                                                    |  |  |  |
| Wenn alle Felder der Antibiotikaprophylaxe ausgefüllt sind, <b>bleibt das Symbol Antibiotikaprophylaxe grün</b> ,<br>da das Symbol mehrmals aktiviert werden kann. |                                                                                                    |  |  |  |

Nächstes Symbol in der Symbolleiste links durch Anklicken aktivieren.

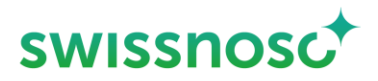

# Le Hautantisepsis (Hautdesinfektion)

Die Haupt-OP-Stelle entspricht derjenigen des Haupteingriffes respektive dem Ort der Hauptinzision.

Bei Eingriffen, bei denen verschiedene Bereiche desinfiziert werden, gilt die Definition der Haupt- und sekundären OP-Stellen.

- Bei Verwendung von körpereigenem Graftmaterial gilt der Ort der Implantation als Haupt-OP-Stelle, der Entnahmeort als sekundäre OP-Stelle (Beispiel: Ort der Venenentnahme bei ACBP).
- Im Falle von Abdominaloperationen mit gleichzeitiger Desinfektion der Schleimhautareale gilt die Hauptinzisionsstelle als Haupt-OP-Stelle, anderweitig desinfizierte Regionen gelten nicht als sekundäre OP-Stelle und werden somit nicht als sekundäre Desinfektionsstelle erfasst.

Die **sekundäre Desinfektion** wird nur bei der **Neben- OP-Stelle** erfasst, z.B. Venenentnahmestelle bei Herz-OP.

Desinfektion der Haupt-OP-Stelle (falls vorhanden: zusätzlich Neben- OP-Stelle)

| Art der Haut?                                              | Haut                                                                                                    |  |  |
|------------------------------------------------------------|----------------------------------------------------------------------------------------------------|--|--|
|                                                            | Schleimhaut                                                                                                    |  |  |
|                                                            | Wunde                                                                                                    |  |  |
| Wahl des Mittels                                           | alkoholisch                                                                                                    |  |  |
|                                                            | wässrig                                                                                                    |  |  |
| Enthält das Desinfektionsmittel<br>einen remanenten Stoff? | CHX 2%                                                                                                    |  |  |
|                                                            | Octenidin                                                                                                    |  |  |
|                                                            | PVP                                                                                                    |  |  |
|                                                            | Keine                                                                                                    |  |  |
| Anzahl Applikationen?                                      | Auswahl 1, 2, 3, >3                                                                                                    |  |  |
|                                                            | Es müssen klar erkenntliche, separate Anstriche des Haupt- OP-Areals nach obgenannter Definition mit dem Desinfektionsmittel erfolgen. |  |  |
| Bemerkungen                                                | Optional                                                                                                    |  |  |

Dauer der Einwirkzeit in Sekunden (Start Abdeckung Haupt-OP-Stelle) ist definiert als Gesamtdauer der Einwirkzeit über alle Anstriche vom Zeitpunkt des Beginns der Hautdesinfektion bis zum Beginn der Abdeckung.

Falls am OP-Feld-Rand das Hautdesinfektionsmittel mit einer sterilen Longuette entfernt wird, damit die Abdeckung besser angeklebt werden kann, muss der Beginn dieser Handlung als Ende Einwirkzeit (= Aktivierung Beginn Abdeckung) definiert werden.

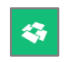

Start Abdeckung Haupt-OP-Stelle (= Ende Einwirkzeit Hautantiseptik) bei Beginn der Abdeckung anklicken.

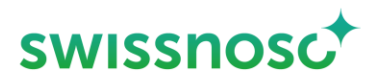

| Analoges Vorgehen bei einer Neben-OP-Stelle (ACBP Gefässentnahme Extremitäten) durch Aktivierung von Start Abdeckung Neben-OP-Stelle.                                                             |                                                                                                    |  |  |  |
|----------------------------------------------------------------------------------------------------|----------------------------------------------------------------------------------------------------|--|--|--|
| Schnitt                                                                                                    | Mittels Zeitstempel; um den OP-Beginn (nur Haupt-OP-Stelle) festzuhalten.                                                                                                    |  |  |  |
| Bemerkungen                                                                                                    | Hier besteht die Möglichkeit der Freitexteingabe für andere Variablen, die<br>Sie ausserhalb des Moduls beobachten (z.B. Abdeckung, Time-out,<br>hygienische Händedesinfektion, etc.) |  |  |  |
| Wird auf der Seite 2/3 auf das Pfeil Symbol ➤ gedrückt, wird die gesamte Beobachtung nach der Benutzerbestätigung abgeschlossen und ist nicht mehr weiter bearbeitbar.                            |                                                                                                    |  |  |  |
| Falls eine oder mehrere Handlungen nicht beobachtet wurden (= Symbol nicht aktiviert), muss dies beim<br>Abschliessen der Beobachtung bestätigt werden.                                           |                                                                                                    |  |  |  |
| <ul> <li>Falls die Fehlermeldung erscheint 'Es sind nicht alle Ereignisse vollständig ausgefüllt', folgendes überprüfen:</li> <li>Sind die Angaben zum Patienten vollständig?</li> </ul>          |                                                                                                    |  |  |  |
| Sind alle Angaben bei den Bei                                                                                                    | eobachtungen vorhanden?                                                                                                    |  |  |  |
| Falls Nein, ist das Symbol 🛕 sichtbar und die fehlenden Angaben müssen noch eingegeben werden.                                                                                                    |                                                                                                    |  |  |  |
| > Wurde eine Handlung irrtümlicherweise aktiviert und die Angaben dazu nicht eingegeben?                                                                                                    |                                                                                                    |  |  |  |
| Wenn Ja, dann Handlung löschen                                                                                                    |                                                                                                    |  |  |  |
| Feedback                                                                                                    |                                                                                                    |  |  |  |
| Zusammenfassung der Eingabe inkl. den Bemerkungen und Auflistung nicht korrekt ausgeführter Prozesse,<br>können durch einen Klick in den entsprechenden Bereich geöffnet oder geschlossen werden. |                                                                                                    |  |  |  |
| Mit dem Pfeil Symbolen können die einzelnen Eingaben geöffnet oder geschlossen und nochmals eingesehen werden.                                                                                    |                                                                                                    |  |  |  |

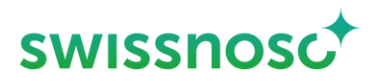

## Weitere Erklärungen

| Unter der Navigation rechts 🔕 können:                                     |                                                                                                    |                                                                                                    |  |  |
|---------------------------------------------------------------------------|----------------------------------------------------------------------------------------------------|----------------------------------------------------------------------------------------------------|--|--|
| _                                                                         | <b>Neue</b> Beobachtungen in der vorgewählten Abteilung erö<br>Falls die Abteilung gewechselt wird, diese vorher links                                   | öffnet werden. + NEUE BEOBACHTUNG                                                                                                    |  |  |
| _                                                                         | Offene Beobachtungen ausgewählt und vervollständigt bzw. gelöscht werden (auf den Papierkorb 盲 klicken).                                                 |                                                                                                    |  |  |
| _                                                                         | Abgeschlossene Beobachtungen angeschaut werden<br>Cleanhands- und SSI-Beobachtungen chronologisch<br>Beobachtungen verändert werden. Löschen von abgesch | . Es werden je die letzten 5 abgeschlossenen<br>aufgelistet. Es können nur die Cleanhands-<br>nlossenen Beobachtungen ist nicht möglich. |  |  |
| Durch Anklicken des Symbols 🧮 links können diese Optionen gewählt werden: |                                                                                                    |                                                                                                    |  |  |
| _                                                                         | Spital wechseln                                                                                                    |                                                                                                    |  |  |
| -                                                                         | Abteilung wechseln                                                                                                    |                                                                                                    |  |  |
| -                                                                         | Modul wechseln                                                                                                    |                                                                                                    |  |  |
| -                                                                         | Abmeldung des Users                                                                                                    |                                                                                                    |  |  |
| -                                                                         | Feedback / Meldung senden an CCM – SSI Support                                                                                                    | 0                                                                                                    |  |  |
| _                                                                         | Anleitung ("Hilfe SSI") öffnen                                                                                                    | ଚ                                                                                                    |  |  |
| _                                                                         | Anleitung ("Hilfe CleanHands") öffnen                                                                                                    | 9                                                                                                    |  |  |
| _                                                                         | Übersicht der CleanHands Symbole öffnen                                                                                                    | ଚ                                                                                                    |  |  |